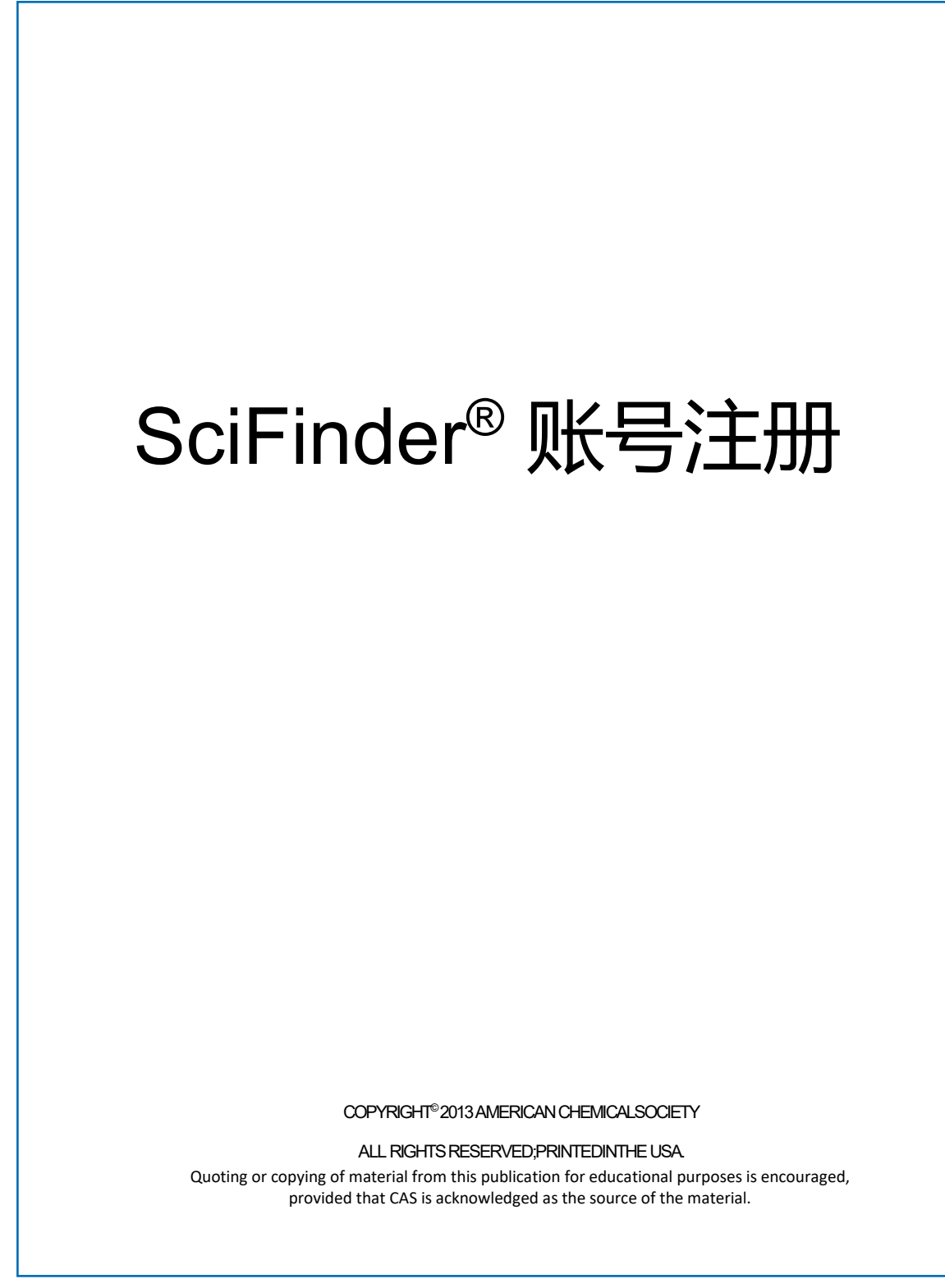

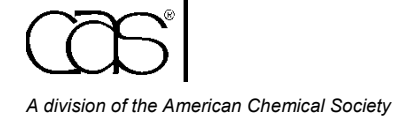

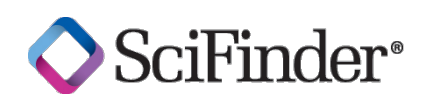

## SciFinder账号注册

用户在使用SciFinder前须先创建用户名和密码。您所在机构的主要联系人会提供注册链接。如果您 无法找到或打开注册页面,请与您机构的SciFinder主要联系人或图书馆员联系。

请使用您机构域名的电子邮箱地址进行注册。

在您提交完整的注册信息之后, CAS会给您发送电子邮件, 指导您完成注册过程。

以下是注册的详细过程。

## 注册SciFinder账号

- 1. 点击SciFinder注册链接进入SciFinder用户注册页面。
- 2. 点击Next。

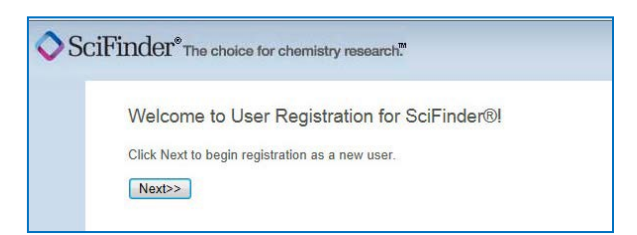

3. 如果您同意用户注册条款,请点击Accept;否则请点击Decline退出注册。

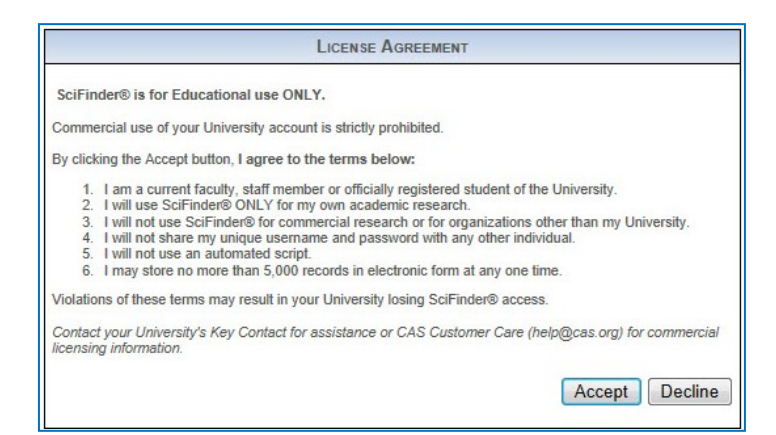

4. 输入您的联系信息。只有您的姓名和电子邮件是必需的,其它信息则会帮助 CAS 更好地了解 SciFinder 用户,从而改进我们的产品和服务。

| First Name*:                                                           |                                                             |      |
|------------------------------------------------------------------------|-------------------------------------------------------------|------|
| Last Name*:                                                            |                                                             | _    |
| Email*                                                                 |                                                             |      |
| Email .                                                                |                                                             |      |
| Confirm Email*:                                                        |                                                             |      |
| Phone Number:                                                          |                                                             |      |
| Fax Number:                                                            |                                                             |      |
| Area of Research:                                                      | Select one 💌                                                |      |
| Job Title:                                                             | Select one 💌                                                |      |
|                                                                        | LISERNAME AND DASSIMORD                                     |      |
| Harmanata                                                              | USERNAME AND PASSWORD                                       |      |
| Username*:                                                             | USERNAME AND PASSWORD                                       | Tios |
| Username*:<br>Password*:                                               | Username and Password                                       | Tios |
| Username*:<br>Password*:<br>Re-enter Password*:                        | USERNAME AND PASSWORD                                       | Ties |
| Username*:<br>Password*:<br>Re-enter Password*:                        | USERNAME AND PASSWORD                                       | Ttos |
| Username*:<br>Password*:<br>Re-enter Password*:<br>Security Question*: | USERNAME AND PASSWORD<br>SECURITY INFORMATION<br>Select one |      |

5. 设置用户名和密码。

您的用户名必须是唯一的,且包含 5-15 个字符。它可以只包含字母,或是字母组合、数字和/或以下特殊字符:

- - (破折号)
- \_ (下划线)
- . (句点)
- @ ("at"符号)

您的密码必须包含 7-15 个字符,并且包含以下字符:

- 混合的大小写字母
- 数字
- 非字母数字的字符(如: @, #, %, &, \*)
- 6. 从下拉列表中选择一个密码提示问题并给出答案。
- 7. 点击Register

系统提示,您在表格中提供的地址将收到 CAS 发送的确认邮件帮助您完成注册并激活账号。

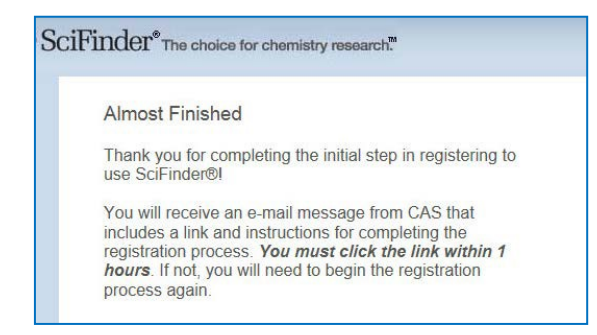

如果在您提交注册信息后30分钟内未收到来自CAS的邮件,请检查您的邮箱设置,是否允许接受来 自<u>registration@cas.org</u>和<u>passwordreset@cas.org</u>的邮件。用户如果设置了垃圾邮件过滤功能,需要 将以上邮件地址加入到"允许发件人"列表中。

8. 点击邮件中的确认链接完成注册过程。确认信息如下:

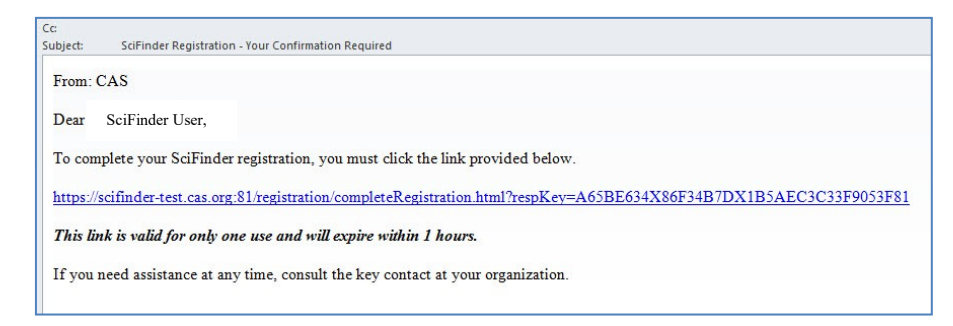

9. 点击确认页面中的链接即可登录使用SciFinder。

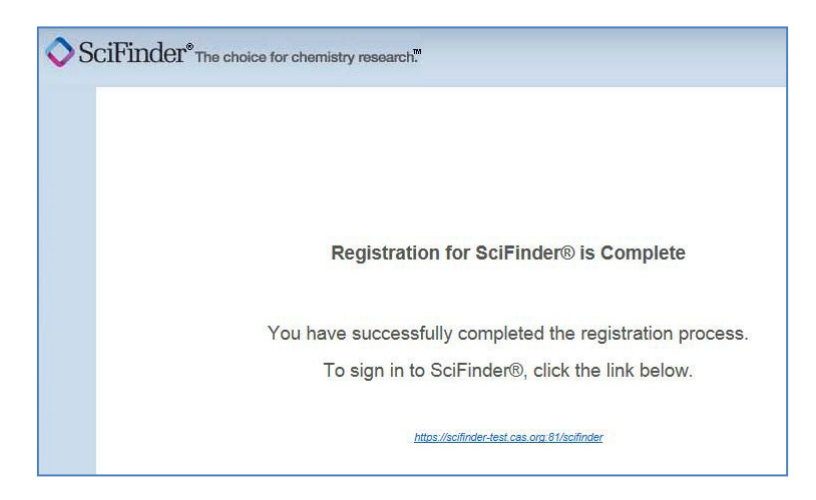

注:如果您需要在机构外面注册和使用SciFinder,请联系您机构的SciFinder管理员或图书馆员。如果您有任何关于SciFinder的问题,请直接联系help@cas.org或致电+1 614-447-3700。

SciFinder登录页面显示时,点击"收藏此页",即可将SciFinder登录页面加入收藏夹。您需要重新编辑收藏标签,保存地址https://scifinder.cas.org。

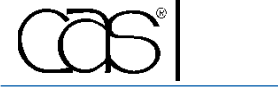

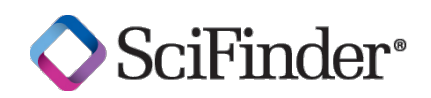